# Confluence Data Center Linux 설치 가이드

| 상태 | DONE                   |
|----|------------------------|
| OS | Linux                  |
| 제품 | Confluence Data Center |
| 버전 | 6.7.x                  |

이 문서는 Confluence Data Center 제품의 Linux 설치 가이드를 공유하기 위해 작성되었다.

#### 목차

- I.시스템 구성도 II.사전 준비사항
- III.Confluence 설정
  - ◎ 1.Confluence Server1 설치 (192.168.0.37) ◎ 2.Confluence Server2 설치 (192.168.0.38)
- IV.Confluence Data Center 설정
  - 1.Confluence Server 1 설정 (192.168.10.13)

    - 2.Confluence Server2 설정 (192.168.10.14)
    - 3.Confluence Server1 과 Confluence
    - Server2 서비스 실행

#### 테스트 환경

|           | Name                        | Version   | Etc                   |
|-----------|-----------------------------|-----------|-----------------------|
| Atlassian | Confluence                  | 6.7.0     |                       |
|           | (Confluence Data<br>Center) |           |                       |
| Database  | Mysql                       | 5.7.32    | Connector/J<br>5.1.39 |
| JAVA      | Oracle JDK                  | 1.8.0_161 |                       |
| OS        | CentOS                      | 7         |                       |

# I.시스템 구성도

• 추가 구성안: Apache 를 사용하여 load balancer 설정 필요 • URL: https://confluence.atlassian.com/doc/installing-confluence-data-center-203603.html

📜 알 수 없는 매크로: 'drawio'

## Ⅱ.사전 준비사항

NFS Server 설치 및 Client 설정
NFS 설정 가이드 참고하여 설정

# III.Confluence 설정

※ Confluence 설치 후 엔진폴더와 home 폴더를 서버 2번으로 복사 후 Data Center 설정

• JIRA Softare 와 JIRA Data Center 설치프로그램은 동일

### 1.Confluence Server1 설치 (192,168,0,37)

- Confluence cluster 설정
- Synchrony 설정
- 메모리 4G 설정
- 방화벽 Open (3306, 8090, 8091)
- Install Directory : /app/atlassian/confluence
- Local Home Directory : /app/atlassian/application-data/confluence • Shared Home Directory : /shared\_home/confluence

#### 2.Confluence Server2 설치 (192.168.0.38)

- Confluence cluster 설정
- Synchrony 설정 메모리 4G 설정
- 방화벽 Open (3306, 8090, 8091)
- Install Directory : /app/atlassian/confluence
- Local Home Directory : /app/atlassian/application-data/confluence
- Shared Home Directory : /shared\_home/confluence

## IV.Confluence Data Center 설정

#### 1.Confluence Server 1 설정 (192.168.10.13)

1) node 이름 설정

• setenv.sh 파일 수정

```
[atlassian@alm13 ~]$ cp -R /app/atlassian/application-data/jira-home/{data,plugins,logos,import,export} /data
/share
[atlassian@alm13 share]$ pwd
/data/share
[atlassian@alm13 share]$ ls
data export import logos plugins
```

2) Synchrony 설정

• 공유폴더와 node 아이디 설정

```
[atlassian@alm13 jira-home]$ vi cluster.properties
# This ID must be unique across the cluster
jira.node.id = node1
# The location of the shared home directory for all JIRA nodes
jira.shared.home = /data/share
```

### 2.Confluence Server2 설정 (192.168.10.14)

1)JIRA 홈디렉토리에 파일 생성 - cluster properties

• -공유폴더와 node 아이디 설정

```
[atlassian@alm14 jira-home]$ vi cluster.properties
# This ID must be unique across the cluster
jira.node.id = node2
# The location of the shared home directory for all JIRA nodes
iira.shared.home = /data/share
```

### 3.Confluence Server1 과 Confluence Server2 서비스 실행

1)JIRA Server1 서비스 시작

```
[atlassian@alm13 bin]$ pwd
/app/atlassian/jira/bin
[atlassian@alm13 bin]$ ./start-jira.sh
```

2)JIRA Server1 URL 접근하여 Data Center 라이선스 입력

• 라이선스 입력 후 서비스 재시작

3)JIRA Server2 서비스 시작